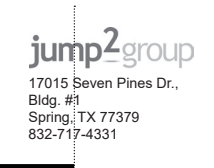

Color Side 1:Flat size:CMYK + PMS 186 + OVERALL MATTE VARNISH;23.31 x 8.268 in bleeds all sides Color Side 2: CMYK + PMS 186 + OVERALL MATTE VARNISH; A5: bleeds all sides

Folded size: 5.827 x 8.268 in

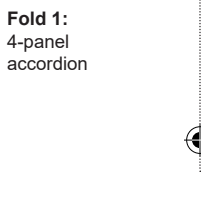

# Installing hardware

If you purchased your product without a graphics card, you must first install a graphics card (purchased separately) before using this product. You can also install an optional hard drive (purchased separately).

### Installing a graphics card

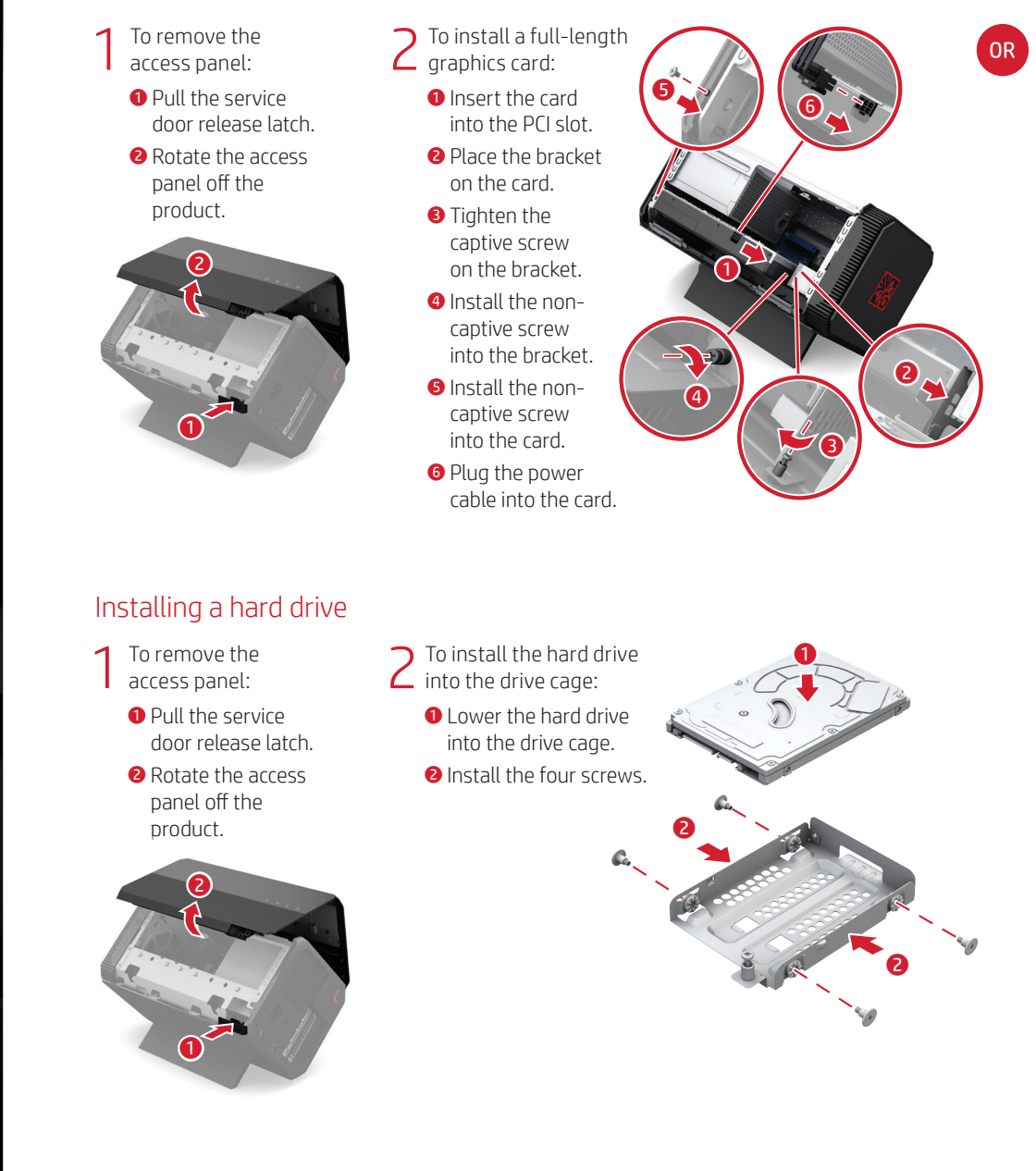

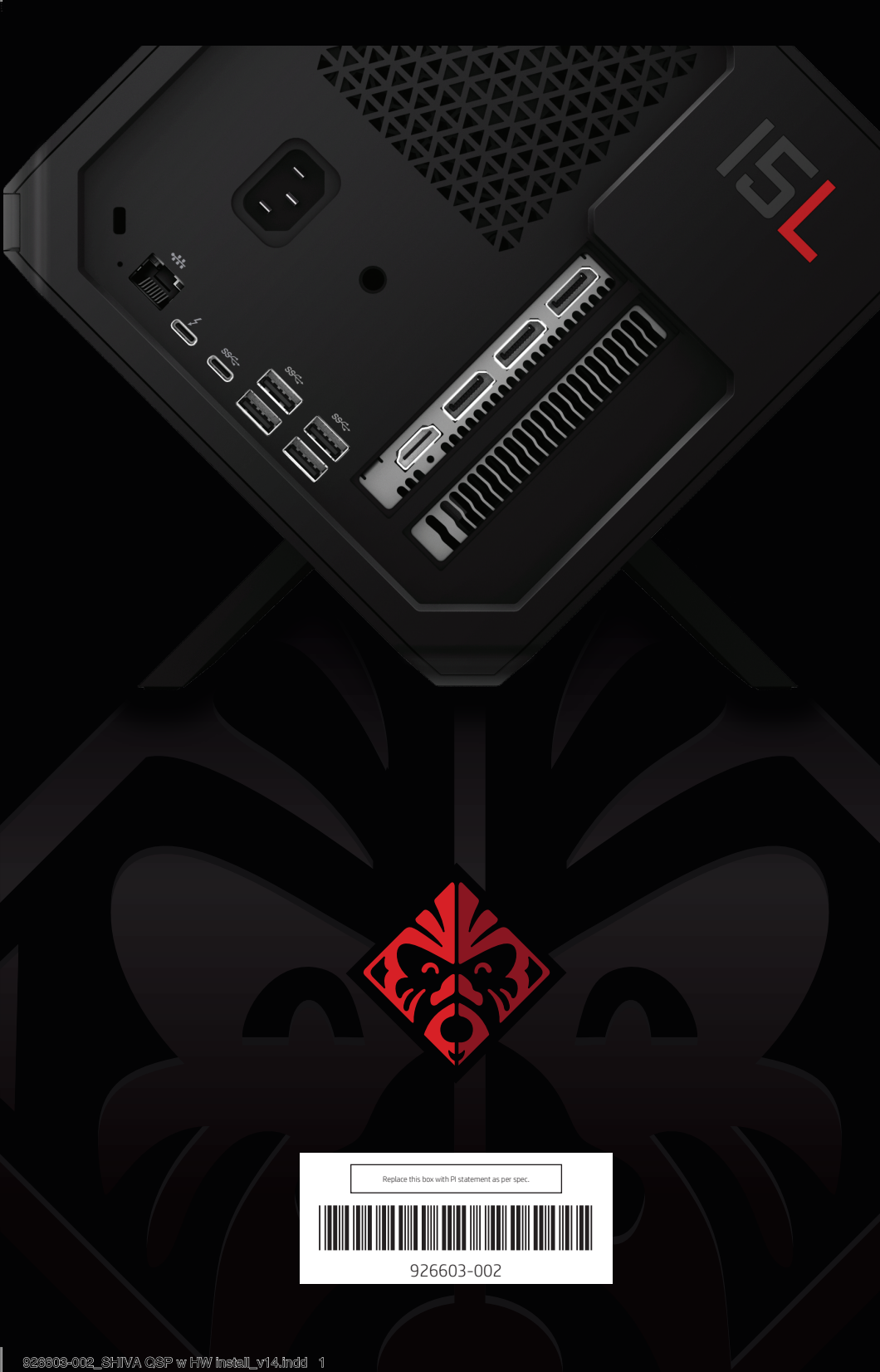

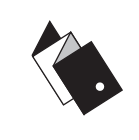

To install a half-length graphics card: 1 Insert the card into the PCI slot. Install the screw into the card.

8 Plug the power cable into the card.

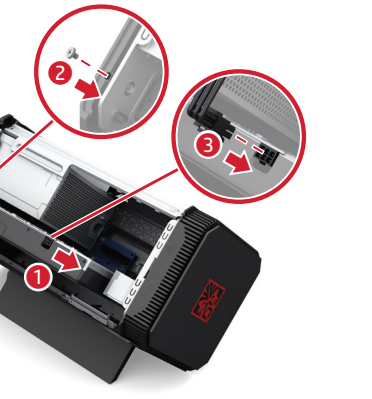

3 To replace the access panel, rotate the panel onto the product until it locks into place.

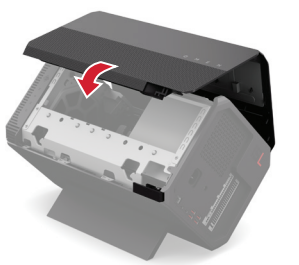

3 To install the hard drive into the product:

- 1 Lower the drive assembly into the drive bay in the product.
- Ilide the assembly toward the back of the product.
- **3** Tighten the captive screw.
- Onnect the cable to the rear of the drive.

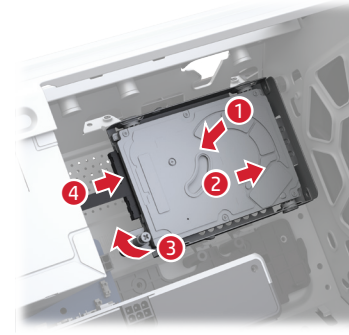

To replace the access panel, rotate the panel onto the product until it locks into place.

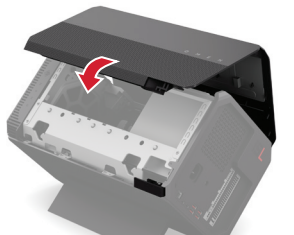

OMEN

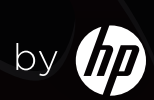

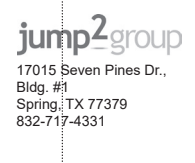

#### Color Side 1: CMYK + PMS 186 + OVERALL MATTE VARNISH; 23.31 x 8.268 in bleeds all sides Color Side 2: CMYK + PMS 186 + OVERALL MATTE VARNISH; bleeds all sides

# Quick setup

If you purchased your product without a graphics card, you must first install a graphics card (purchased separately) before using this product. For information on installing a graphics card, see the "Installing hardware" section on this poster.

Be sure that you also download and install the latest BIOS update on your computer. Go to http://www.hp.com/support. Select Find your product, and then follow the on-screen instructions.

Before you connect your product to your computer, go to http://www.hp.com/go/omenga1-10 and install the following files in the order below:

[\_\_\_\_], Only install this firmware and driver if you are using an HP computer. If you are not using an HP computer, refer to the documentation that came with your computer to confirm the compatibility of Thunderbolt<sup>™</sup> 3 and external graphic support.

1. Thunderbolt 3 firmware

2. Thunderbolt 3 driver

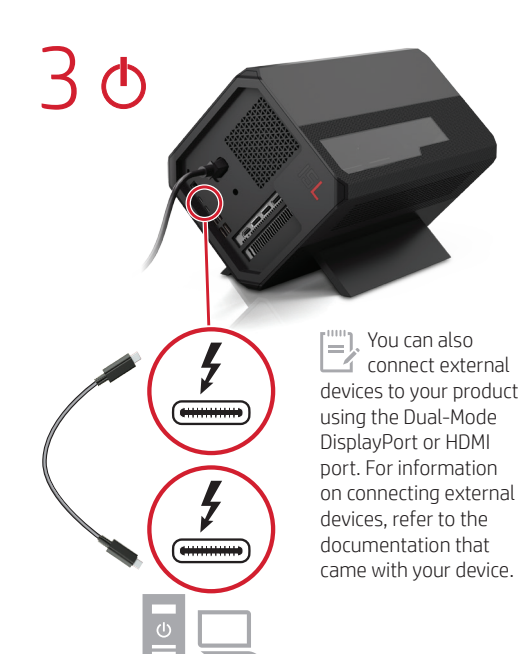

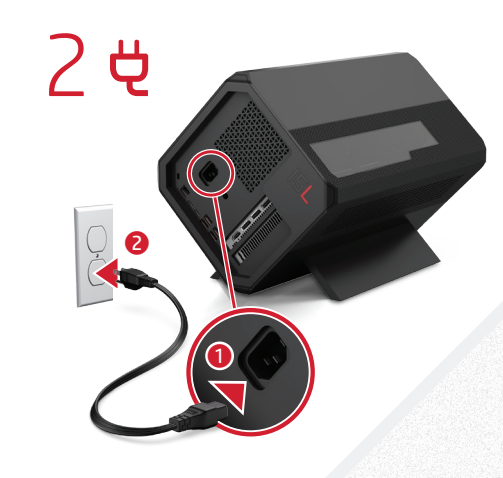

Go to http://www.hp.com/go /omenga1-10 and install the following app and drivers in the order below:

1. Network driver

2. Graphics card driver

You will need to restart your computer after you install the graphics card driver.

Go to http://www.hp.com /go/omenga1-10 for the list of gualified AMD Radeon/NVIDIA® GeForce® graphics chipsets.

3. OMEN Accelerator app

For information about the OMEN Accelerator app, go to http://www.hp.com/support.

# Quick tour

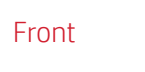

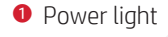

2 Stand

#### Sides

- 3 Service door release latch
- ④ Service door
- 6 Vent

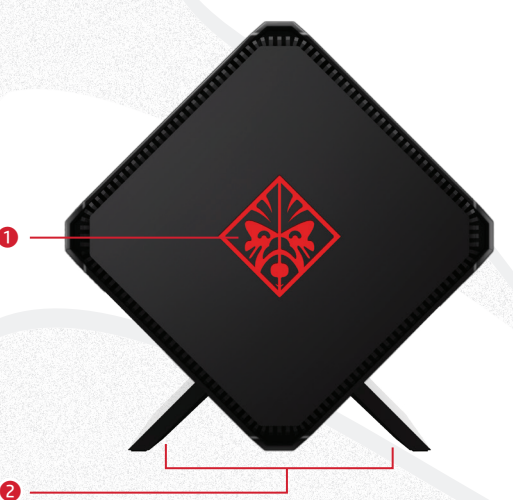

# Rear

- 🤁 👩 Power connector
- RJ-45 (network) jack
- 8 USB Type-C Thunderbolt port
- USB Type-C port
- USB ports (4)
- Dual-Mode DisplayPorts (3)
- HDMI port
- [\_\_], Product color, features, feature locations, and accessories may vary.

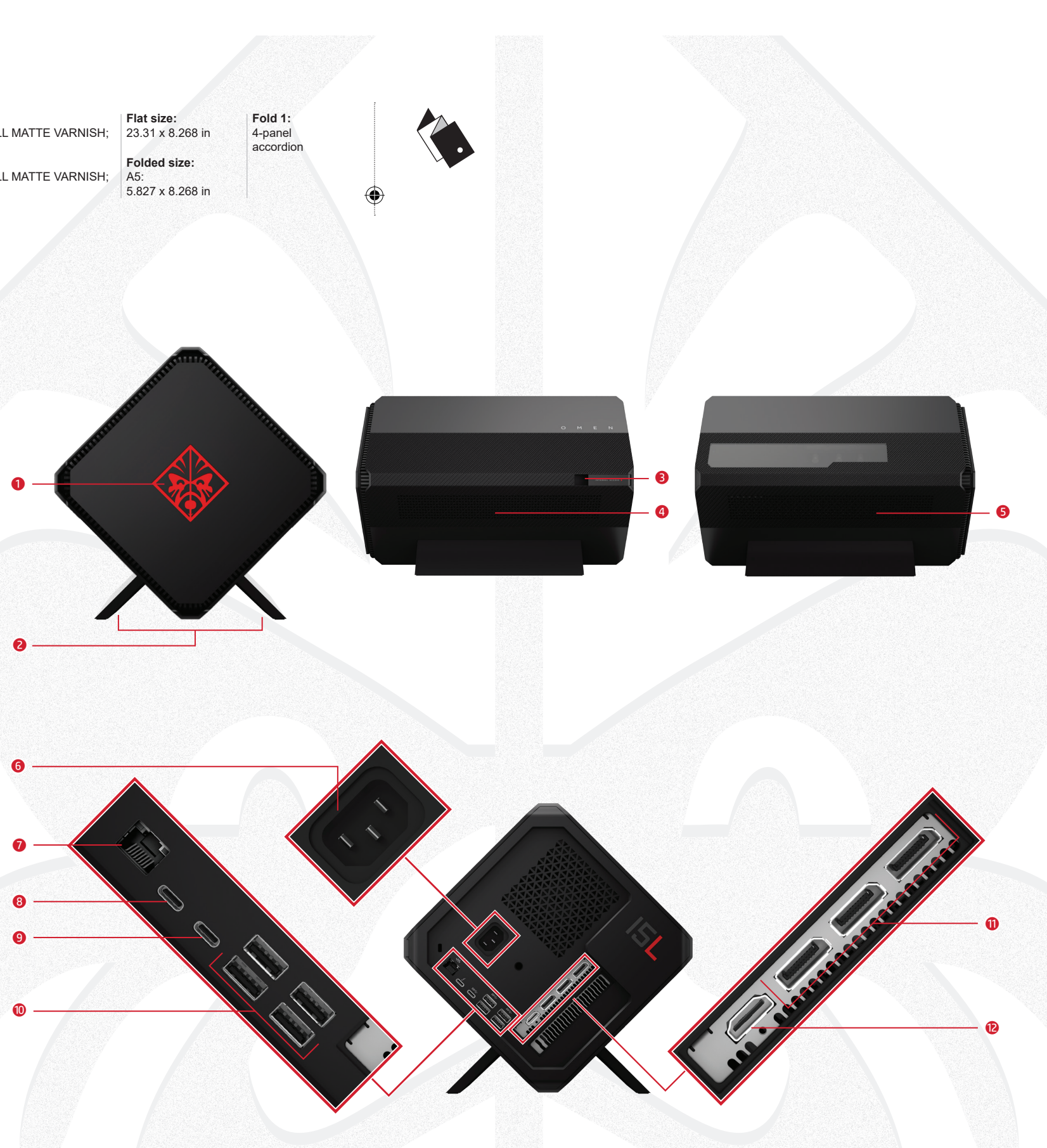

## Safely remove hardware

To prevent loss of information or damage to your device, use the NVIDIA control panel or AMD Xconnect to safely remove your hardware.

### Contact support

To resolve a hardware or software problem, go to http://www.hp.com/support. Use this site to get more information about your product, including links to discussion forums and troubleshooting instructions. You can also find information on how to contact HP and open a support case.

#### Locate system information

Depending on your product, a service label is either affixed to the bottom of the product or is located inside the battery bay or beneath the service door.

### Feedback on this document

To help us improve this document, please send any suggestions, comments, or errors to doc.feedback@hp.com. Include the document part number (located near the bar code) when submitting your feedback.

#### WARNING: To reduce the risk of electric shock or damage to the equipment:

• Plug the power cord into an AC outlet that is easily accessible at all times. • Disconnect power from the product by unplugging the power cord from the AC outlet.

• If provided with a 3-pin attachment plug on the power cord, plug the cord into a grounded (earthed) 3-pin outlet. Do not disable the power cord grounding pin, for example, by attaching a 2-pin adapter. The grounding pin is an important safety feature.

WARNING: To reduce the risk of serious injury, read the *Safety &* Comfort Guide provided with your user quides. It describes proper workstation setup, and proper posture, health, and work habits for product users. The Safety & Comfort Guide also provides important electrical and mechanical safety information. The Safety & Comfort Guide is also available on the Web at http:// www.hp.com/erao.

WARNING: To reduce the possibility of heat-related injuries or of overheating the product, do not place the product directly on your lap or obstruct the product air vents. Use the product only on a hard, flat surface. Do not allow another hard surface, such as an adjoining optional printer, or a soft surface, such as pillows or rugs or clothing, to block airflow. Also, do not allow the AC adapter to contact the skin or a soft surface, such as pillows or rugs or clothing, during operation. The product and the AC adapter comply with the user-accessible surface temperature limits defined by the International Standard for Safety of Information Technology Equipment (IEC 60950-1).

#### REGULATORY MODEL NUMBER AND SIMPLIFIED DECLARATION OF CONFORMITY

The Regulatory Model Number (RMN) for this equipment is TPC-Q035-D. This RMN is located on the rear of the product. Hereby, HP declares that this equipment is in compliance with the essential requirements and other relevant provisions of Directive 1999/5/EC (products shipping before 12 June 2017) and Directive 2014/53/EU (products shipping on or after 12 June 2017). To view the Declaration of Conformity for this equipment, go to www.hp.eu/ certificates and search using this equipment's RMN.

#### LIMITED WARRANTY

You can find your HP Limited Warranty located with the user guides on your product and/or on the CD or DVD provided in the box. In some countries or regions. HP may provide a printed warranty in the box. For countries or regions where the warranty is not provided in printed format, you can request a copy from http://www.hp.com/ ao/orderdocuments. For products purchased in Asia Pacific, you can write to HP at POD, PO Box 161, Kitchener Road Post Office, Singapore 912006. Include your product name, and your name. phone number, and postal address.

#### PRODUCT DESCRIPTION

This product is an Intel® Thunderbolt™ 3 device that features a PCIe graphics slot, a SATA hard drive (select products only), RJ-45 (network) jack, and USB ports. It works only when connected to a personal computer through the USB Type-C Thunderbolt port. The USB Type-C Thunderbolt 3 port also features USB PD (power delivery) with the output charging rating of 5 V-20 V dc. 0 A-3 A. maximum power 60 W. The product has a rating of 100-240 V ac, 50-60 Hz, 7 A. To access the latest user guides or manuals for your product, go to http://www.hp.com/support. Select Find your product, and then follow the on-screen instructions.

#### © Copyright 2017 HP Development Company, L.P.

AMD is a trademark of Advanced Micro Devices, Inc. Intel and Thunderbolt are trademarks of Intel Corporation in the U.S. and other countries. NVIDIA, the NVIDIA logo, and GeForce are trademarks and/or registered trademarks of NVIDIA Corporation in the U.S. and other countries.

The information contained herein is subject to change without notice. The only warranties for HP products and services are set forth in the express warranty statements accompanying such products and services. Nothing herein should be construed as constituting an additional warranty. HP shall not be liable for technical or editorial errors or omissions contained herein.

Second Edition: June 2017 First Edition: June 2017